## Catalyst - Learner

#### URL

In order to access the new Rosetta Stone Platform please go to:

https://login.rosettastone.com/#/login

### Welcome Message

- When an account is created for a student, s/he receives a Welcome Email from engagement@rosettastone.com.
- Sometimes the Welcome Email makes its way to the spam folder instead of the inbox.
- Once s/he receives the Welcome Email, s/he needs to click Start Now.

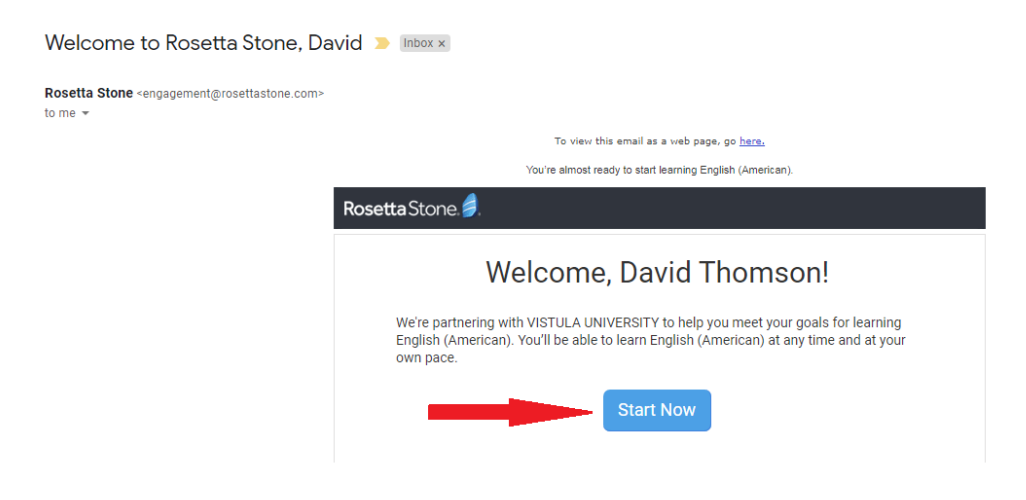

## Creating a password

- S/he needs to create a password.
- Tick the box.
- Choose Native Language / Your voice type / Time zone.
- Click Agree and Continue.

| David Thomson     | Native language 💿 |   |  |
|-------------------|-------------------|---|--|
|                   | Select            | • |  |
| ate a password ⑦  | Your voice type 💿 |   |  |
| Enter password    | Select            | • |  |
| Re-enter password | Time zone 💿       |   |  |
|                   | Select            | • |  |

# Mobile App

- If s/he wants to download the app, s/he needs to send the link to her/his email address by clicking SEND button.
- The log in details for the app are the same as for the web access.

| Rosetta Stone. |             |                 |                      |                                         |                           |           | 8 | David Thomson 💌 |  |
|----------------|-------------|-----------------|----------------------|-----------------------------------------|---------------------------|-----------|---|-----------------|--|
|                |             |                 | Hello, <b>Davi</b> o | d Thomson!                              |                           |           |   |                 |  |
|                |             |                 |                      |                                         |                           |           |   |                 |  |
|                |             |                 |                      | Martingues                              | Get our mob               | oile app! |   |                 |  |
|                | My Products | Fluency Builder | >                    | And And And And And And And And And And | serdarmatraimov@gmail.com | Send      |   |                 |  |
|                |             |                 |                      |                                         |                           |           |   |                 |  |

#### How to Sign In to the Rosetta Stone Learn Languages App

- After installing and/or updating the Learn Languages app, open the app on your device.
- Tap the "Sign in" option.

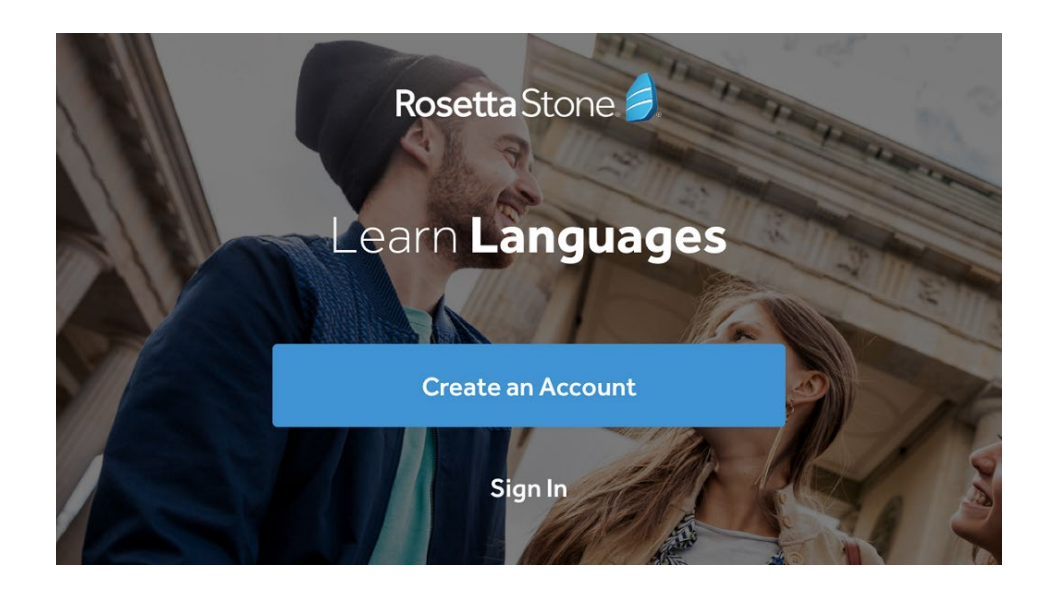

#### How to Sign In to the Rosetta Stone Learn Languages App

Tap "Work or School."

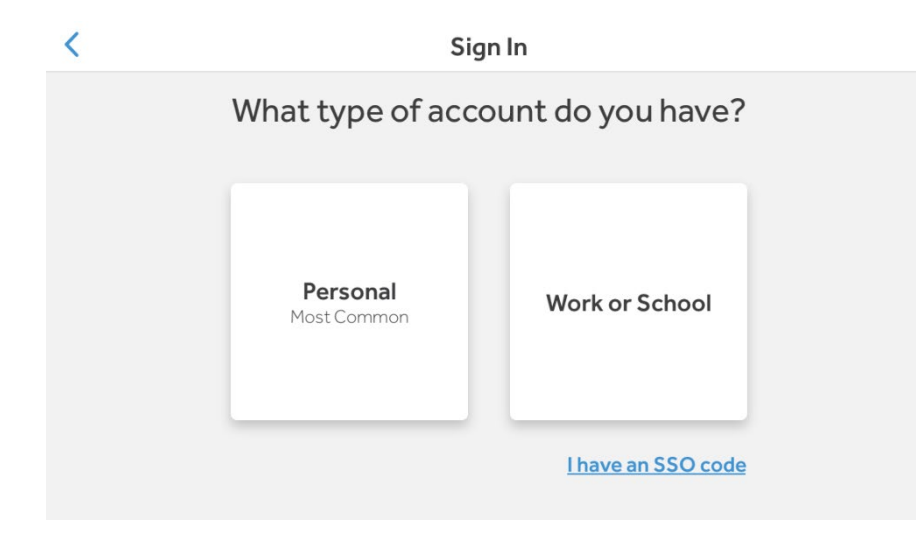

#### How to Sign In to the Rosetta Stone Learn Languages App

- Enter your username, password, and namespace.
- The log in details for the app are the same as for the web access.
- Organization's Namespace: vistulauniversity.

|   | 9 Q Z #                                | <b>≉ ≒</b> ∰⊿l 93%∎ 2:39 PM |                                        | ≉ ¥ 백교l 92%∎ 2:40 PM |
|---|----------------------------------------|-----------------------------|----------------------------------------|----------------------|
| ÷ | Enterprise and Education Learners      |                             | Namespace                              |                      |
|   |                                        |                             | Your assesses in the first part of us  | us Isola I DI        |
|   | Username<br>Username is case sensitive |                             | rour namespace is the first part of yo | uriogin uris.        |
|   | Permanent                              |                             | Namespace                              |                      |
|   | Password is case-senaltive.            |                             |                                        |                      |
|   |                                        |                             |                                        | /                    |
|   |                                        |                             | <                                      |                      |
|   |                                        |                             |                                        |                      |

### Start the Course

- If a student is in A1-A2 level, s/he will be placed in Foundations.
- ✤ If a student is in B1-C1 level, s/he will be placed in Fluency Builder.

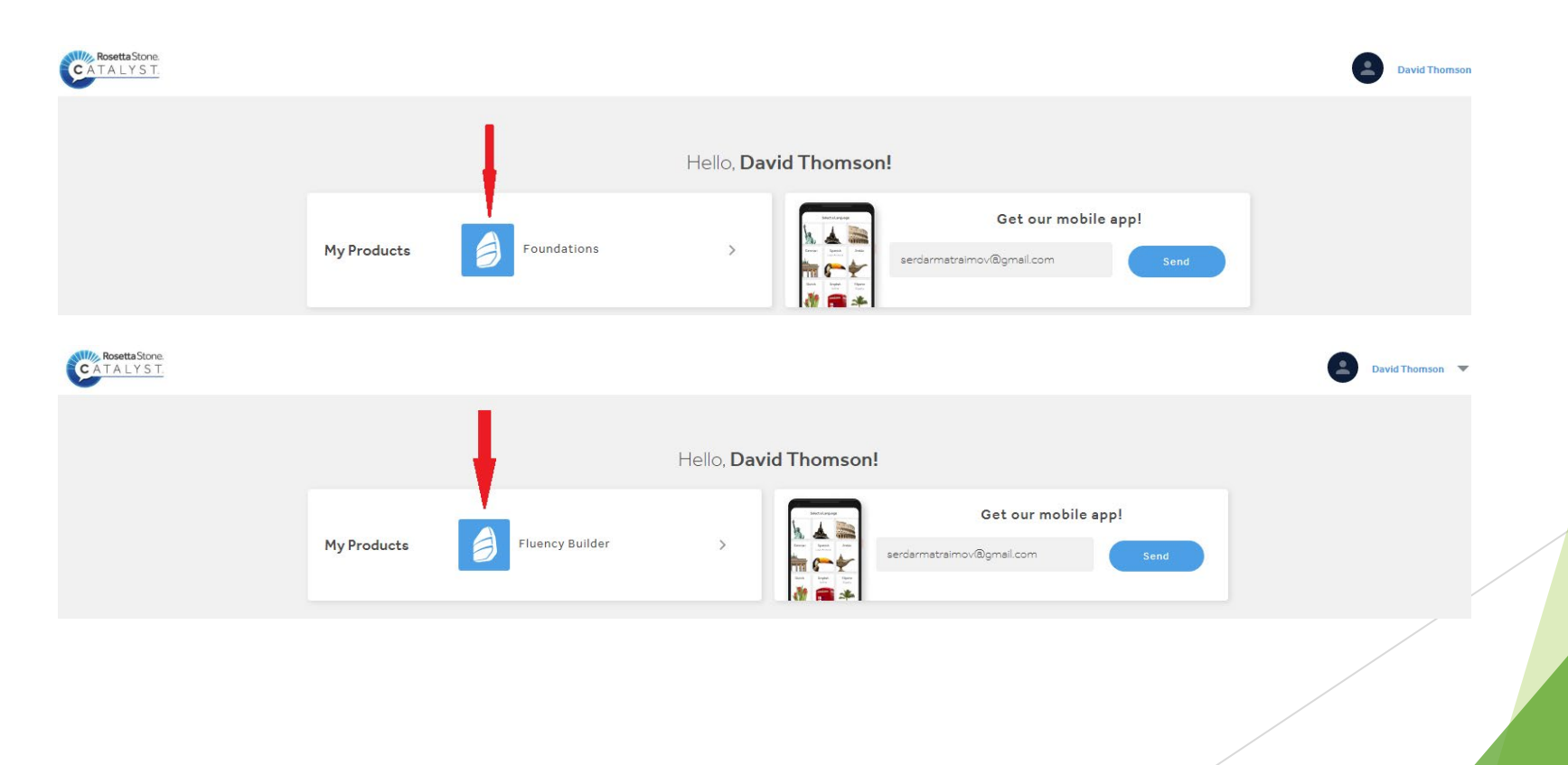

### Foundations

To start the course, s/he needs to click Foundations.

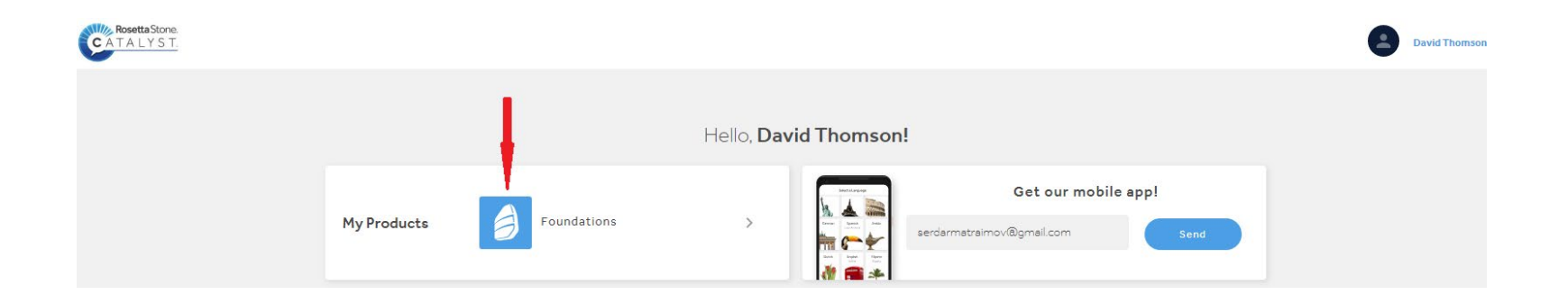

### Foundations

- In order to check the units click Show Menu.
- Each unit has 4 lessons.

| Rosetta Stone 🤌 | My Lessons | Extended Lear | ming                          |          |            |          | David<br>English (American) | ? | \$ |
|-----------------|------------|---------------|-------------------------------|----------|------------|----------|-----------------------------|---|----|
|                 | -          | Show          | Menu<br>IIT 1<br>anguage Basi | cs       |            |          |                             |   |    |
|                 |            |               | Lesson 1                      | Lesson 2 | Lesson 3   | Lesson 4 |                             |   |    |
|                 |            | ۲             | Core Lesson                   |          | 30 minutes | Start    |                             |   |    |
|                 |            |               | Pronunciation                 |          | 10 minutes | Start    |                             |   |    |
|                 |            |               | Vocabulary                    |          | 5 minutes  | Start    |                             |   |    |
|                 |            | 66            | Grammar                       |          | 10 minutes | Start    |                             |   |    |

## Fluency Builder

To start the course, s/he needs to click Fluency Builder.

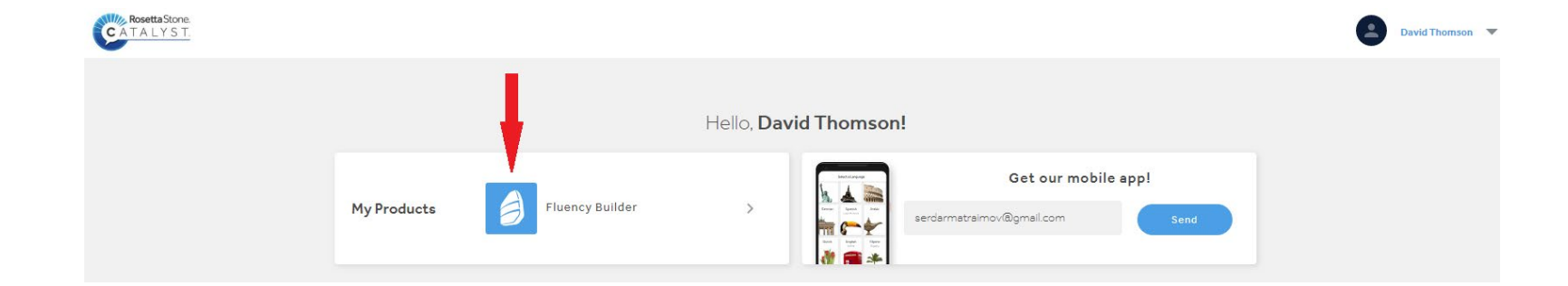

## Fluency Builder

S/he can add or remove a course.

| Rosetta Stone. 🧐. | Courses | Messages 🧿 |               | David Thomson<br>English (American) |
|-------------------|---------|------------|---------------|-------------------------------------|
|                   |         |            |               |                                     |
|                   |         | My Courses | Add Courses 🔶 |                                     |
|                   |         | B1 B2      |               |                                     |
|                   |         |            |               |                                     |

# Fluency Builder

- There are varieties of topics.
- The tutor will need to inform the students which content they would like them to study.

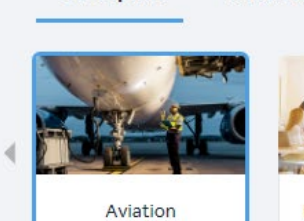

**B1** Topics

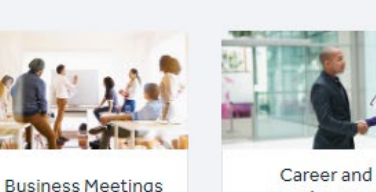

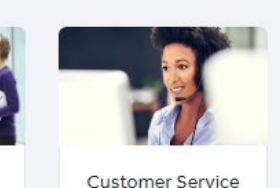

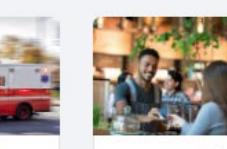

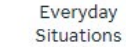

Industries & Professions

Industries & Professions

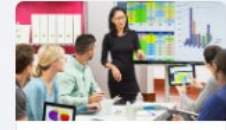

**B1** Topics

General Business Communication

**B1** Topics

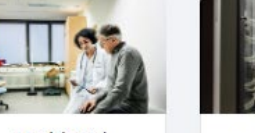

Health and Medicine

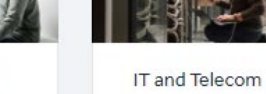

Manufacturing and Logistics

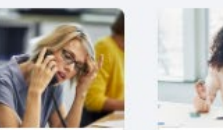

People

People Management

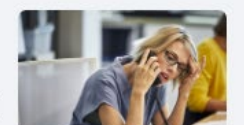

On the Phone

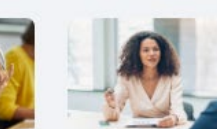

People Management

Industries & Professions

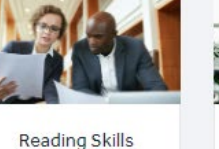

Employment

Reports and Presentations

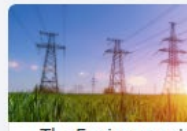

On the Phone

Emergency

Services

The Environment and Physical Sciences

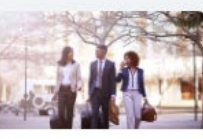

Travel and Hospitality

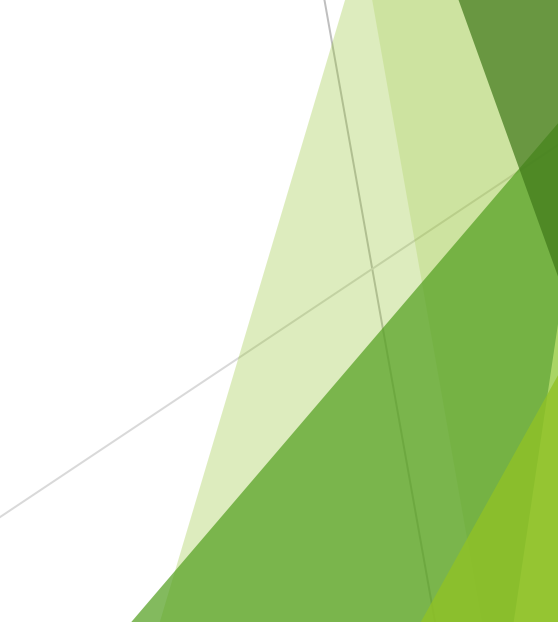

#### Rosetta Stone - Support

https://support.rosettastone.com/en/business/Catalyst2